## MAP: Remote Testing

# Test Day Directions for Student Login

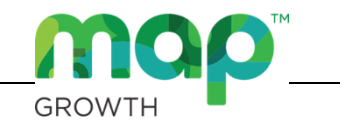

### ► How to Find the MAP Testing Login Page

- 1. Navigate to the Washoe County School District website, **washoeschools.net**.
- 2. Click the **Students and Parents**  menu tab, then the **MAP Testing Login** link shown alphabetically on the directory list.

| About Us          | Building                                       | Schools           | Community         | Students and Parents                                            | Departments | Digital Learning                                                             | Trustees               | Caree    | rs  |
|-------------------|------------------------------------------------|-------------------|-------------------|-----------------------------------------------------------------|-------------|------------------------------------------------------------------------------|------------------------|----------|-----|
| Stu               | idents a                                       | nd Pare           | ents Direct       | ory                                                             | A B         | CDEFHI                                                                       | M N O P                | R S      | т \ |
| A<br>• A          | povo de tecnolog                               | uía para las fam  | ilias de escuela  | F                                                               |             | Parent University                                                            |                        |          |     |
| int<br>• At<br>pr | termedia<br>poyo de tecnolo <u>c</u><br>imaria | gía para las fam  | ilias de escuela  | Family Guides to Learning     Family Resource Centers           |             | Register for Scho     Reopening Plan                                         | ol                     |          |     |
| • Aț<br>se        | ooyo de tecnolog<br>ecundaria                  | gía para las farr | nilias de escuela | Family School Partnerships                                      |             | S                                                                            |                        |          |     |
| As                | ssessment Inforr                               | nation for Fami   | lies              | Family Video Learning Librar     Family Wellow     HKm - costo. |             | • S.H.A.R.E.                                                                 |                        |          | -   |
| • Cit             | ever Log In<br>ollege & Career S               | Scholarship       |                   | 1                                                               |             | Student Voice     Student Wellness                                           |                        |          |     |
| • Co              | omplaint Resoluti<br>ounseling                 | ion & Forms       |                   | M                                                               |             | Т                                                                            |                        |          |     |
| D<br>• DN         | //V Certification (                            | of Attendance     |                   | MAP Testing Login (Remote)     McGraw Hill                      |             | <ul> <li>Teams / Office 365</li> <li>Technology Learni<br/>School</li> </ul> | 5<br>ing Supports - El | ementary |     |

3. Read the introductory information about the MAP test, then click the MAP Growth Login 3 link (or picture).

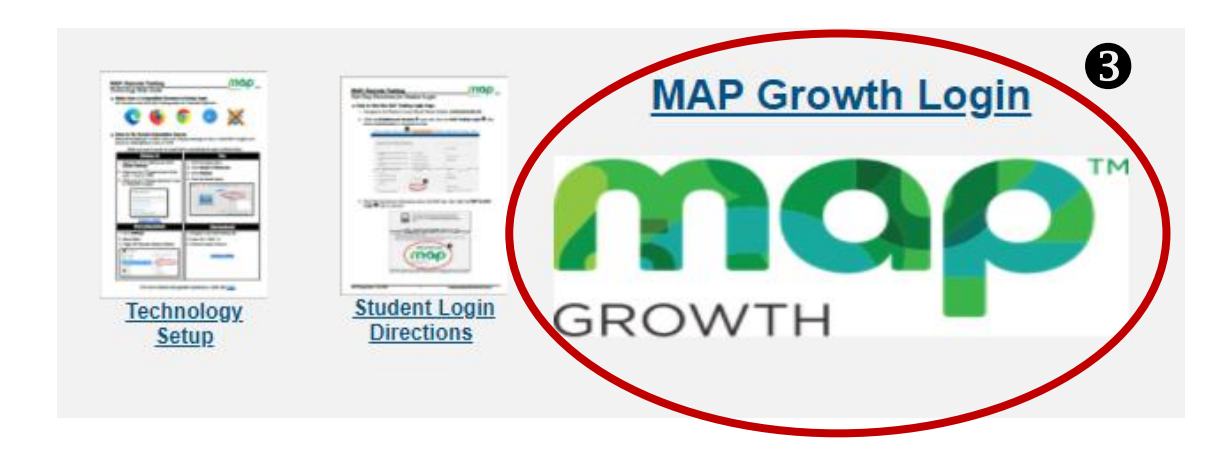

#### ► How to Log into a MAP Testing Session

1. Your teacher will provide a **Session Name** and a **4-digit password**. Type this information into the open boxes on the login page. Click  $\rightarrow$  to proceed to the next page.

| g in<br>ision Name Nombre de sesión<br>251 Demo        |
|--------------------------------------------------------|
| ssion Name Nombre de sesión                            |
|                                                        |
| ision Password contraseña de sesión<br>923             |
| the Practice Test<br>tica antes de comenzar la prueba. |
|                                                        |

2. Find and select your name in the dropdown menu. Click  $\rightarrow$  to proceed to the next page. *Contact your teacher if your name cannot be found on the list.* 

| Sign in                                                    |                     |
|------------------------------------------------------------|---------------------|
| Choose your name                                           | Student name missir |
| Click here to select or begin                              | typing.             |
| Anna Conda<br>Barb E Dahl<br>Bill Board<br>Cam Payne       |                     |
| Candy Barr                                                 |                     |
| Cara Van<br>Darren Deeds<br>Douglas Furr<br>Earl Lee Riser | ~                   |

| Sign in         |           |                   |
|-----------------|-----------|-------------------|
| Choose your na  | me        | Student name miss |
| Candy Barr      |           |                   |
| Select a test   |           |                   |
| Demo Growth: Re | ading 2-5 |                   |
|                 |           |                   |
| $\rightarrow$   | с         |                   |
|                 |           |                   |
|                 |           |                   |
|                 |           |                   |

3. Verify that the correct name and test was selected. Click  $YES \rightarrow$  to proceed to the next

| page. Click | ← № | if the name is incorrect and to return to the login screen. |
|-------------|-----|-------------------------------------------------------------|
|-------------|-----|-------------------------------------------------------------|

| Name:       | Candy Barr               |  |
|-------------|--------------------------|--|
| Test:       | Demo Growth: Reading 2-5 |  |
| Session:    | Test Demo                |  |
| School:     | Washoe Training          |  |
| Grade:      | 3                        |  |
| Birth Year: | 2010                     |  |

4. Read the test directions while waiting for your teacher to confirm you to begin the test.

When the

 $\rightarrow$ 

appears, click this button to begin.

| Please wait for the proctor to<br>confirm your information.                                  | You are confirmed to start the test.                                                         |
|----------------------------------------------------------------------------------------------|----------------------------------------------------------------------------------------------|
| Candy Barr - Demo Growth: Reading 2-5                                                        | →<br>Candy Barr - Demo Growth: Reading 2-5                                                   |
| It's ok not to know all of the answers<br>some questions will be easy, others more difficult | It's ok not to know all of the answers<br>some questions will be easy, others more difficult |
| Take your time<br>If you seem to be going quickly, a teacher may check on you                | Take your time                                                                               |

#### Testing Tools

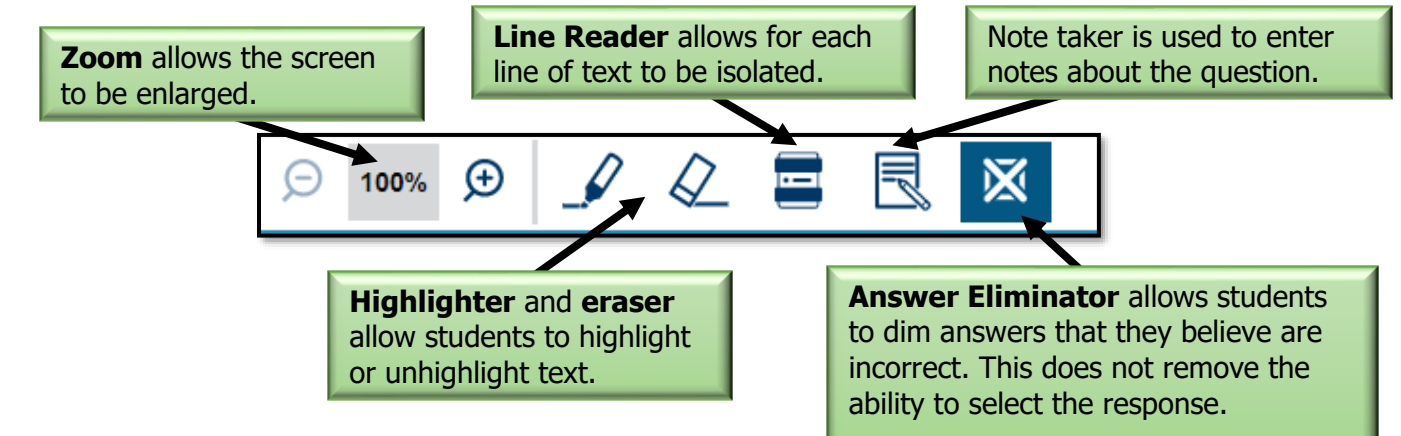

#### ► Warning

If questions are answered too quickly, the test will stop. Contact your teacher to continue testing.

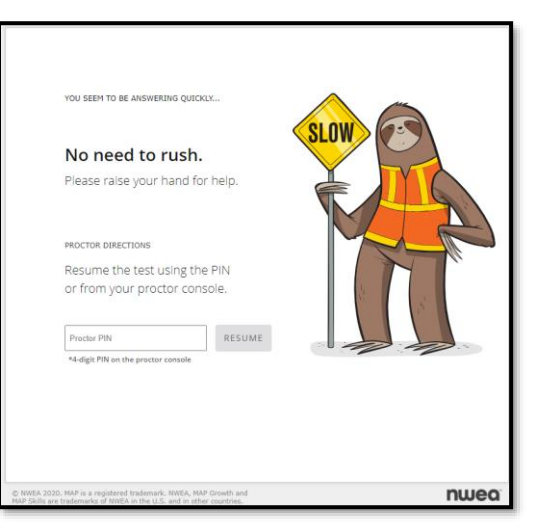